# How To Reset Your NCI Password

Please Note: When resetting your password, your username will be <u>x followed by your student</u> <u>no</u>. For example if your student no. is 12345678, your user ID will be **x12345678** 

## <u>Step 1</u>

Open a new browser and type the following webpage into the address bar – <u>http://password.ncirl.ie</u>

| Password Management × +              |                       |                       |                              |   |
|--------------------------------------|-----------------------|-----------------------|------------------------------|---|
| - $ ightarrow$ $ert$ password.noidle |                       |                       |                              |   |
|                                      | National              |                       |                              |   |
|                                      | College#<br>Ireland   |                       |                              |   |
|                                      |                       |                       |                              |   |
|                                      |                       |                       |                              |   |
|                                      | Reset Password        | Register              | Change Password              |   |
|                                      |                       | inglister.            |                              |   |
|                                      |                       |                       |                              |   |
|                                      | Forgot your password? | Sign up for SSPR now? | Change an existing password? |   |
|                                      |                       |                       |                              | - |
|                                      |                       |                       |                              |   |

You will be brought to the screen below:

# <u>Step 2</u>

Click on the Reset Password button

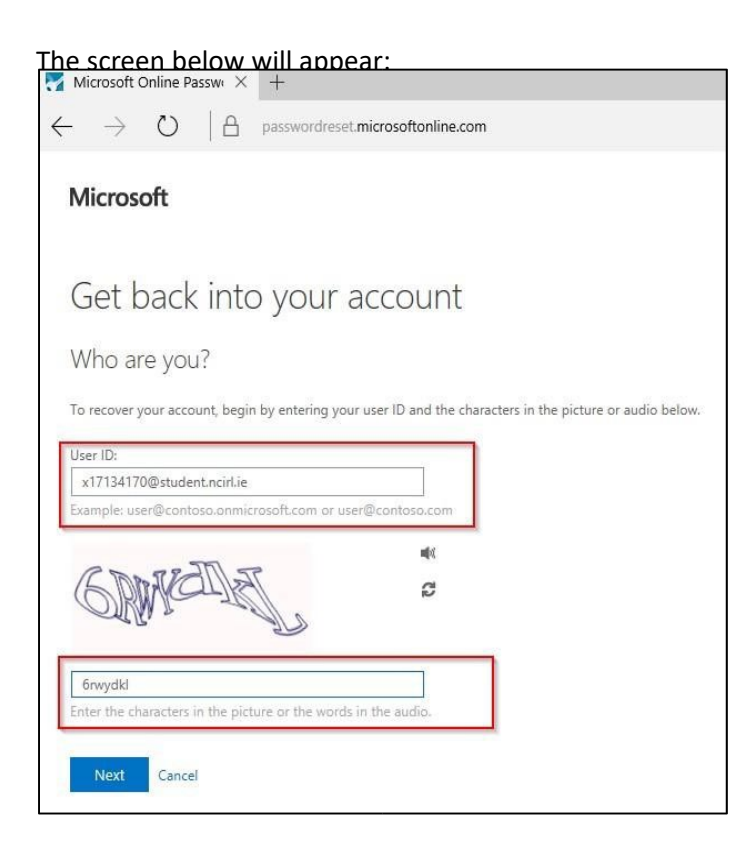

# <u>Step 3</u>

In the user ID field, enter your username followed by @student.ncirl.ie. (for example, <u>x12345678@student.ncirl.ie</u>) and click Next

#### The screen below will appear:

| $\leftarrow \rightarrow \circ   E$ | passwordreset.microsoftonline.com                                                                                                    |
|------------------------------------|----------------------------------------------------------------------------------------------------|
| Microsoft                          |                                                                                                    |
| Get back in                        | to your account                                                                                                    |
| verification step 1 >              | choose a new password                                                                                                    |
| Please choose the contact r        | nethod we should use for verification:<br>ail<br>You will receive an email containing a verification code at your alternate email<br>address (fr*******@hotmail.com).<br>Email |
| Cancel                             |                                                                                                    |

## <u>Step 4</u>

Please select the option 'Email my alternative email' and click the 'Email' button from the screen above. A password verification code will be sent to your personal email account. **Please note that this is the email account you used when applying to NCI via Springboard.** 

A verification code will now be sent your personal email, and the screen below will appear in your browser:

| $\leftarrow$ $\rightarrow$ O   A pass | wordreset.microsoftonline.com                                             |
|---------------------------------------|---------------------------------------------------------------------------|
| Microsoft                             |                                                                           |
| Get back into y                       | our account                                                               |
| Please choose the contact method w    | e should use for verification:                                            |
| 💽 Email my alternate email            | We've sent an email message containing a verification code to your inbox. |
|                                       | Next.                                                                     |
| Cancel                                | L.                                                                        |

## <u>Step 5</u>

Please open another tab and login to your personal email. Do not leave or close down the password set up screen above.

In your personal email account, you should see an email from *Microsoft on behalf of National College of Ireland*. Please open the email and copy the code you were provided in your email:

| Microsoft                          |                                                                                                    |
|------------------------------------|----------------------------------------------------------------------------------------------------|
| Get back into y                    | our account<br>a new password                                                                                                    |
| Please choose the contact method w | e should use for verification:                                                                                                    |
| • Email my alternate email         | We've sent an email message containing a verification code to your inbox.          660338       ×         Next       Are you having a problem? |
| Cancel                             |                                                                                                    |

Return to the browser showing the password set up screen. In the verification box, please enter the verification code copied from the email you received. This will prove your identity.

Click Next and you will be brought to the screen below:

| Microsoft                                   |              |
|---------------------------------------------|--------------|
| Get back into you                           | ur account   |
| verification step $1 \checkmark >$ choose a | new password |
| * Enter new password:                       |              |
| * Confirm new password:                     |              |
| ******                                      | 0            |
| Finish Cancel                               |              |
|                                             |              |

#### Step 7

Please enter and confirm a new password. You are required to select a password at least 8 characters in length and which contains letters, numbers and another character. It is advised that you use a phrase you will easily remember.

#### <u>Step 8</u>

Your new password should now be setup!

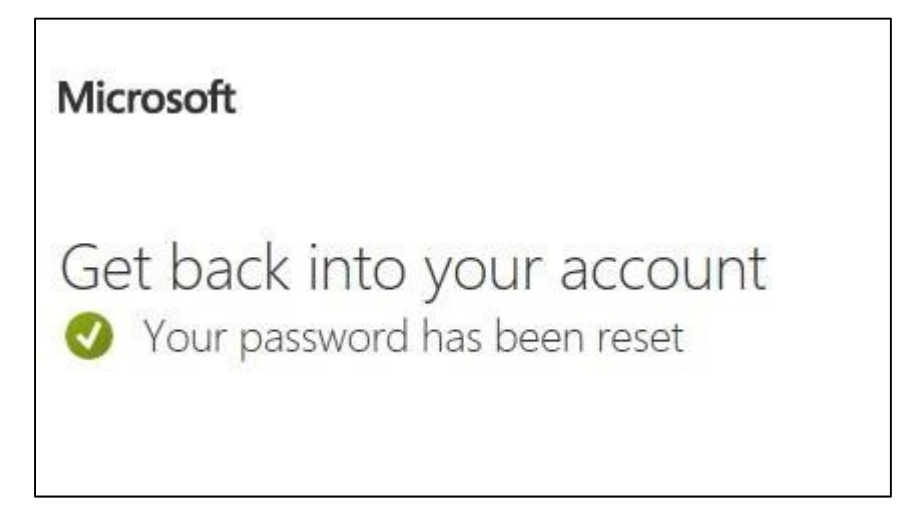

Once you have logged in, you can now proceed to <u>Step 3</u> and follow the steps to take your own Student Identification Photo. You must download the app first before you can take your student card photo.